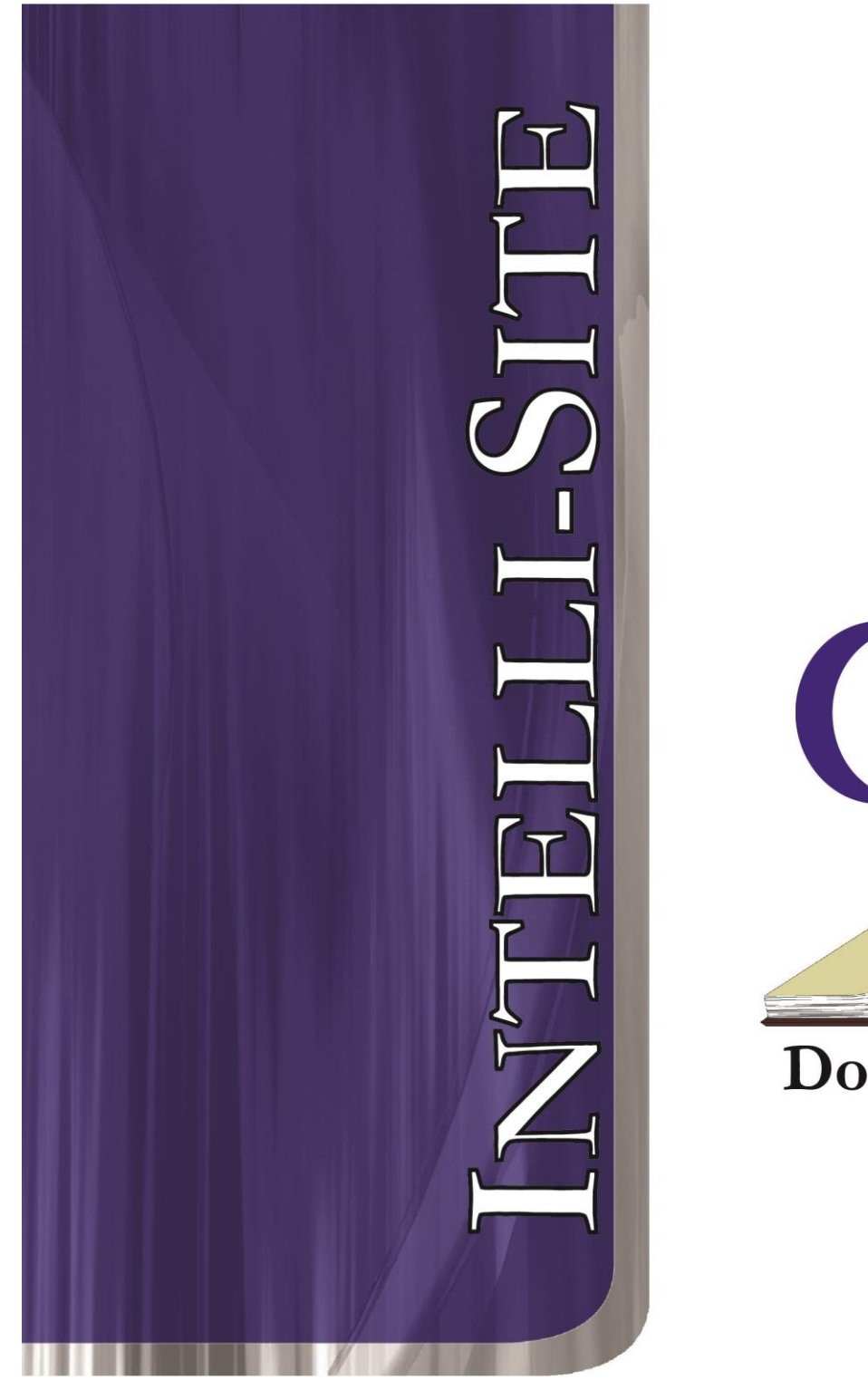

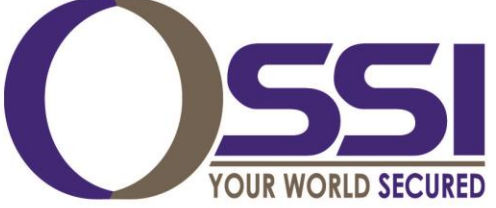

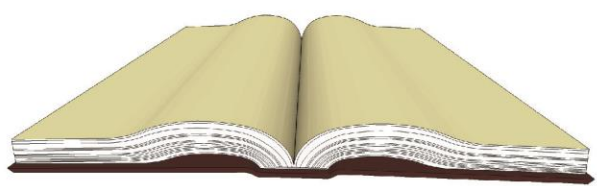

Documentation

## **ADPro Video RTU Guide**

Version 3.x

# Intelli-Site

## Security Management Software ADPro Video RTU Guide

PC Software RTU Interface Guide For Windows 7 SP1, 2008 R2 SP1, XP SP3 & 2003 SP2

> Version 3.x Copyright © 1999 – 2012 OSSI, LLC.

> > Copyright © 1999- 2012 OSSI, LLC.

### Copyright

Copyright  $\ensuremath{\mathbb{C}}$  1999-2012 OSSI, LLC. All rights reserved.

Information in this document is subject to change without notice. The software described in this document is furnished under a license agreement or nondisclosure agreement. The software may be used or copied only in with the terms accordance of those agreements. No part of this publication may be reproduced, stored in a retrieval system, or transmitted in any form or any means electronic or mechanical, including photocopying and recording for any purpose other than the purchaser's use without the written permission of OSSI

OSSI W228 N727 Westmound Dr Waukesha WI 53186 TEL: 262-522-1870 FAX: 262-522-1872

#### Trademarks

**Intelli-Site**<sup>®</sup> is a registered trademark of OSSI LLC. **Intelli-Site**<sup>®</sup> is registered in U.S. Patent & Trademark Office.

All other registered and unregistered trademarks are the sole property of their respective owners.

## **Table of Contents**

| Copyright                                                                                                    |              |
|----------------------------------------------------------------------------------------------------|--------------|
| Trademarks                                                                                                    |              |
| Table of Contents                                                                                                    | 4            |
| Section 1 – Introduction<br>Overview<br>Technical Support Assistance<br>OSSI Headquarters<br>Technical Support                                                                                         | <b>5</b><br> |
| Section 2 - Important Installation/Setu                                                                                                    | IP Notes     |
| ***************************************                                                                                                    | •••••• /     |
| Section 3 - ADPro DVR Setup (Design M<br>Adding DVR Nodes<br>Configuring the DVR Node<br>Programming Examples                                                                                          | lode) 8<br>  |
| Section 3 - ADPro DVR Setup (Design M<br>Adding DVR Nodes<br>Configuring the DVR Node<br>Programming Examples<br>Section 4 - ADPro DVR Mode<br>Using the DVR Mode<br>Quick Start<br>Tab View Controls. | lode) 8<br>  |

#### **Section 1 – Introduction**

This section describes the following:

- Overview
- Technical Support Assistance

#### Overview

The ADPro Video RTUs (Receiver/Transmitter Units) are the Intelli-Site software representations of the ADPro Digital Video Recorders (DVR). For purposes of this document, the term RTU is synonymous with an ADPro DVR.

#### Technical Support Assistance

#### **OSSI Headquarters**

W228 N727 Westmound Dr Waukesha WI 53186 USA Tel: 262-522-1870 Fax: 262-522-1872

#### **Technical Support**

Technical support is available via Telephone, Fax or Email. Contact OSSI Technical Support 8:00 AM to 5:00 PM Central Standard time. If calling after hours, please leave a detailed voice mail message, and someone will return your call as soon as possible.

#### E-Mail: <u>support@ossi-usa.com</u>

Fax: 262-522-1872 (Attention Technical Support) Local: 262-522-1870

When calling, please be at the computer prepared to provide the following information:

- Product version number, found by selecting the **About** <sup>1</sup> button from the Intelli-Site Menu Application Bar.
- Product serial number used for registration.
- The type of computer being used including, operating system, processor type, speed, amount of memory, type of display, etc.
- Exact wording of any messages that appear on the screen.
- What was occurring when the problem was detected?
- What steps have been taken to reproduce the problem?

### Section 2 - Important Installation/Setup Notes

Prior to use of the ADPro DVR features, the Video Central application must be installed (either the Lite or Gold version). This software is required in order for the ADPro functionality within Intelli-Site to function. Video Central software is not included in the Intelli-Site software install package. The Video Central software may be installed either before or after the installation of the Intelli-Site software.

When using the ADPro driver, if more than one DVR is to be assigned to this driver or more than one instance of the driver is to be used, the ADPro driver should not be installed on the same computer as the Workstation. This is the case because the ADPro driver, when monitoring more than one DVR, will connect to each DVR to check its status. This changing of connections between DVRs can cause an interruption to any ADPro activity occurring within the Intelli-Site workstation (e.g. viewing live video or DVR administrative configuration).

#### Section 3 - ADPro DVR Setup (Design Mode)

This section discusses the setup of ADPro DVRs in the project in Graphic Design mode.

#### Adding DVR Nodes

ADPro DVR nodes reside under a parent 'DVRs' node. This parent node must be added first (see figures below):

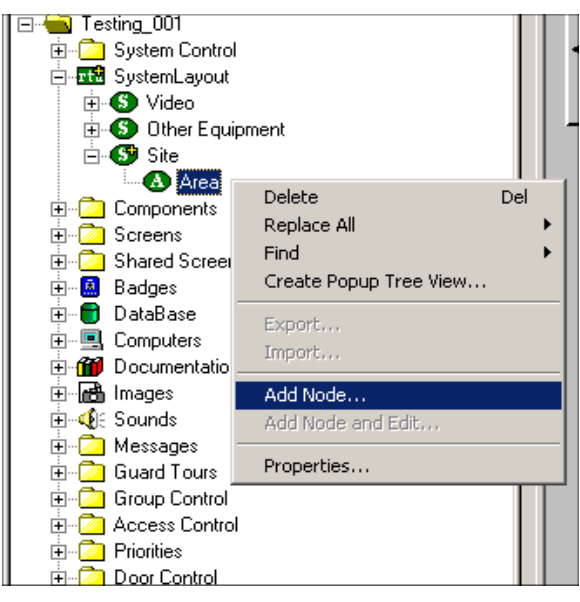

| Add Node 🛛 🗙                                                                                                   |
|----------------------------------------------------------------------------------------------------|
| Select Node Type                                                                                               |
| ADPro<br>ADPro_DVR<br>ADPro_DVRs<br>Aurora<br>Aurora<br>AxiomIII<br>IOC-16<br>NC-100<br>RC-2<br>Burle<br>Burle |
| Total number to add: 1                                                                                         |
| Add Node Browse Cancel                                                                                         |

As displayed, the first step is to add one 'ADPro\_DVRs' node from the list in the 'Add Node' dialog. Once this has been added, the user can begin adding individual DVR nodes:

Right mouse click on the 'ADPro DVRs' node and select 'Add Node', at which point a new DVR node will be created:

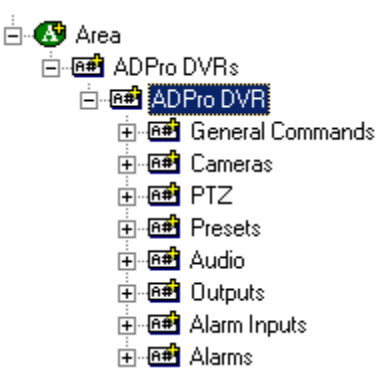

#### Configuring the DVR Node

After a DVR node has been added under the 'ADPro DVRs' node, it needs to be configured. This is accomplished by selecting the properties of the DVR node:

| ADPro DVR - ADPro DVRs ADPro DVR                           |           |  |  |
|------------------------------------------------------------|-----------|--|--|
| General Protocol Node Settings Site Details Notes/Comments |           |  |  |
|                                                            |           |  |  |
| Site ID.                                                   |           |  |  |
| Video Quality: High                                        |           |  |  |
| Audio Quality: High                                        |           |  |  |
| Directory to store downloaded and archived Media files:    |           |  |  |
| C:\Public\                                                 | Browse    |  |  |
|                                                            |           |  |  |
|                                                            |           |  |  |
|                                                            |           |  |  |
|                                                            |           |  |  |
|                                                            |           |  |  |
|                                                            |           |  |  |
|                                                            |           |  |  |
|                                                            |           |  |  |
|                                                            |           |  |  |
|                                                            |           |  |  |
|                                                            | Ok Cancel |  |  |
|                                                            |           |  |  |

Select the 'Site Details' tab. Fill out the following required information:

'Site ID:' This is the Site ID of the DVR.

**'Video Quality' and 'Audio Quality':** Three options exist: Low, Medium, and High. The default is High.

**'Directory to store...':** The path selected here will be the location where downloaded, exported and archived media files (video frames, audio clips, etc.) will be stored.

#### Programming Examples

The following section describes some basic programming for ADPro RTU functionality in Run Mode:

The first step in adding ADPro RTU functionality is to create a Video Display Object. The Video Display Object is the display target for any ADPro Video Channel (Camera). You can add as many Video Display Objects to a Screen as you need. <u>However, only one live video feed may be viewed at a time.</u>

1. In Design Mode Drag-and-Drop a Video Display from the Components Directory on to the Screen.

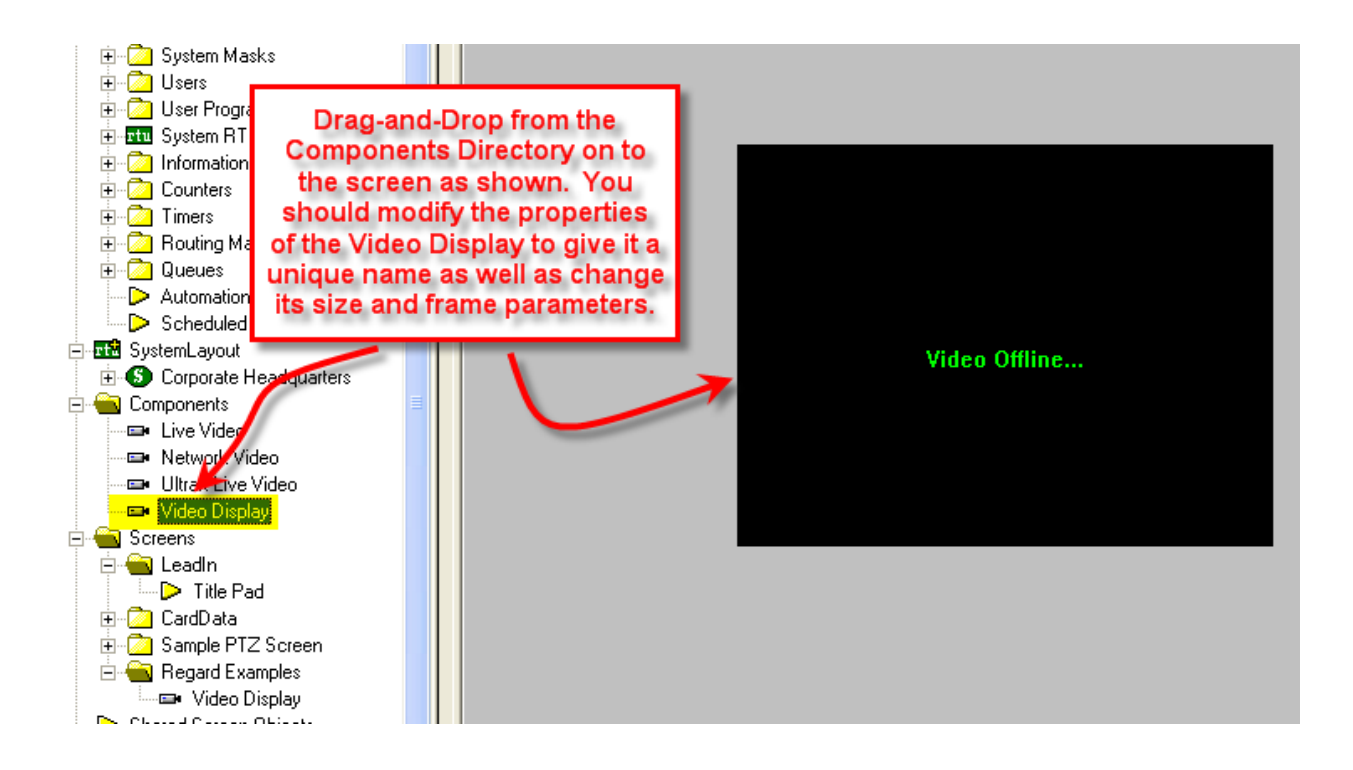

2. Create a control Screen Object (a button or icon) that directs a video channel (Camera) to the Video Display. The Action for any ADPro command is always SendCommand, and the Target may be any Subnode in the ADPro RTU. In the following example, we are sending live video stream (Camera) to the Video Display Object that we created in the previous step.

| d Nides DTLL Cuide (Dead Only) - Missesoft Word Regard Examples Send Camera 1 to Video Display 1                                                                                                    |                                                                                                    |  |  |  |
|----------------------------------------------------------------------------------------------------|----------------------------------------------------------------------------------------------------|--|--|--|
|                                                                                                    | Frame States Underlay Image Macros Notes/Comments State 1 of 1                                                                                                    |  |  |  |
|                                                                                                    | Add<br>Delete                                                                                                    |  |  |  |
| Video Offline                                                                                                    | Camera 1 to Video<br>Display 1<br>Botate (deg ): 0<br>Botate in Charle to State 0<br>Botate in Charle to State 0<br>Botate 0<br>Botate 0<br>Bota |  |  |  |
|                                                                                                    | Image: "None" Sound: "None" PopUp Y: 0                                                                                                    |  |  |  |
|                                                                                                    |                                                                                                    |  |  |  |
|                                                                                                    | Camera 1 to Video Display 1<br>Counter/Object will supply label                                                                                                    |  |  |  |
|                                                                                                    | Counter/Object to supply label:                                                                                                    |  |  |  |
| Camera 1 to Video                                                                                                    | Counter/object to supply label. None                                                                                                    |  |  |  |
| Display 1                                                                                                    | Action Sets                                                                                                    |  |  |  |
|                                                                                                    | Action Target                                                                                                    |  |  |  |
| The commands                                                                                                    | 1 LiveVideo [20] Video Display                                                                                                    |  |  |  |
| included in the Action                                                                                                    | 2 SendCommand [904] unit_1->Norby                                                                                                    |  |  |  |
| Grid will set the active                                                                                                    |                                                                                                    |  |  |  |
| Video Object and then                                                                                                    |                                                                                                    |  |  |  |
| send a live Video                                                                                                    | 6 Delete                                                                                                    |  |  |  |
| stream to the object.                                                                                                    | 7                                                                                                    |  |  |  |
|                                                                                                    |                                                                                                    |  |  |  |
| <                                                                                                    | Twouse Down (2) Amouse Op (0) A On Active (0) 7                                                                                                    |  |  |  |
|                                                                                                    |                                                                                                    |  |  |  |
| Event Street Street Str |                                                                                                    |  |  |  |
|                                                                                                    | Ok Cancel                                                                                                    |  |  |  |
| All                                                                                                    |                                                                                                    |  |  |  |

3. In Run Mode select (mouse-down) the button. The resultant display should be live streaming video to the Video Display Object:

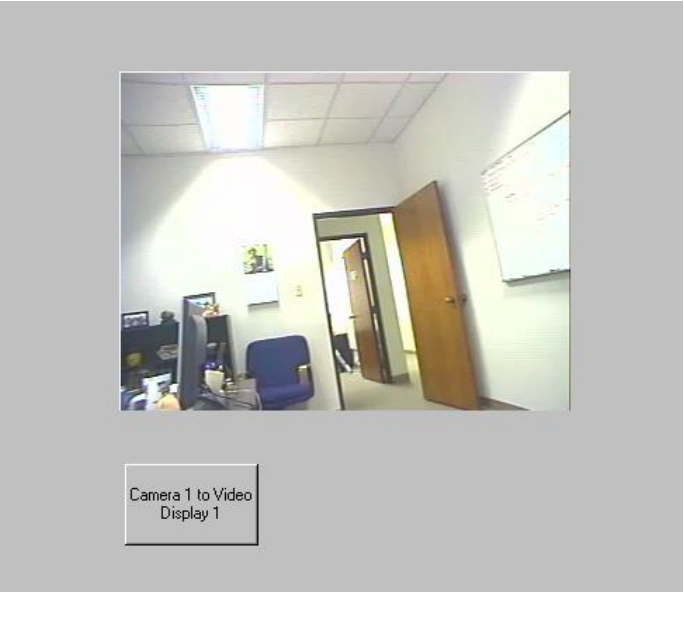

- 4. Additional video-related commands can be set up as SendCommand action targets, such as:
  - a. Resume Video Restarts a paused video stream.
  - b. Pause Video Temporarily pauses a video stream.
  - c. Stop Video Stops the current video stream.
  - d. AutoSequence This command will display a video stream that will cycle through the cameras on the attached DVR. The camera feed will be switched every 'n' number of seconds, with 'n' being the dwell time configured in the DVR. Multiple camera feeds can be displayed in different layouts within the Video Display object. Selections include Auto Sequences displaying 1, 4, 7, 9, 10, 13, 16 and 20 concurrent camera feeds.
- 5. Outputs can be set on and off by setting up a button whose Action is SendCommand against the Output Node's On or Off subnodes. Note: The DVR must be configured such that the outputs can be set 'manually' in order to be able to use the On/Off nodes for Output control. Otherwise, the Output node itself can only be used to display its status. The ADPro Driver must be running in order to set and receive output status.
- 6. Preset Nodes, when used as targets of the SendCommand action, perform the action of going to that preset.
- 7. Alarm Inputs and Alarms can be used as display control points on a screen object to show the status of their status. The ADPro Driver must be running in order to receive alarm status.

#### Section 4 - ADPro DVR Mode

This section discusses the use of the ADPro DVR Multi View Mode.

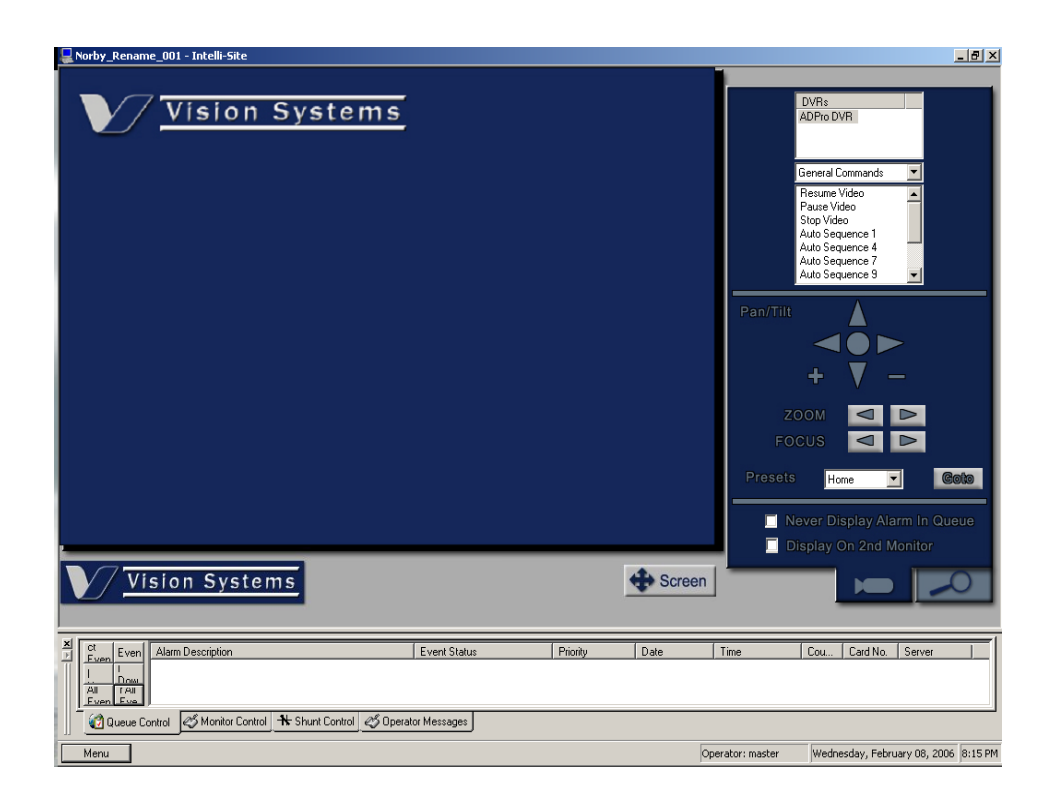

#### Using the DVR Mode

• Click on the Menu bar.

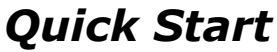

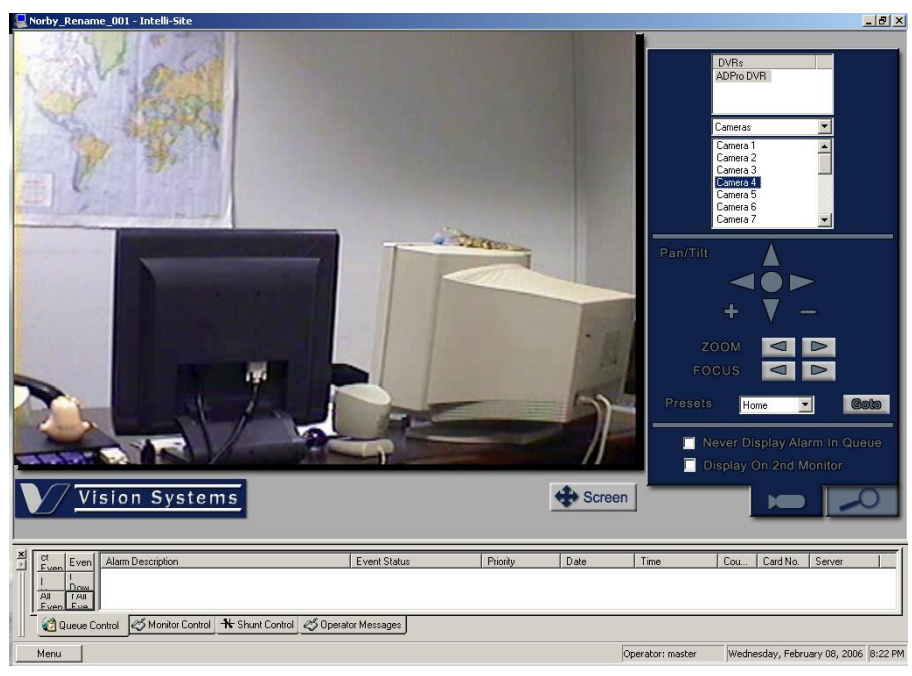

• On tab 1 Double click on any camera node in the camera list to display its corresponding video feed (For our example we're using camera 4).

• Selecting the Screen button cause the video area to go full screen:

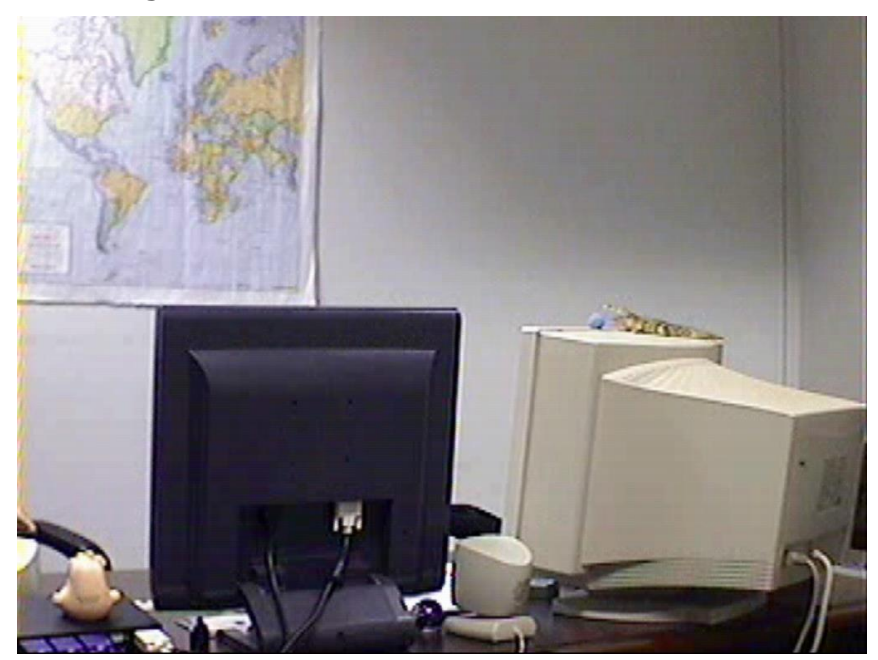

#### **Tab View Controls**

Stop

#### Tab 1 (Connections/PTZ)

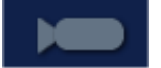

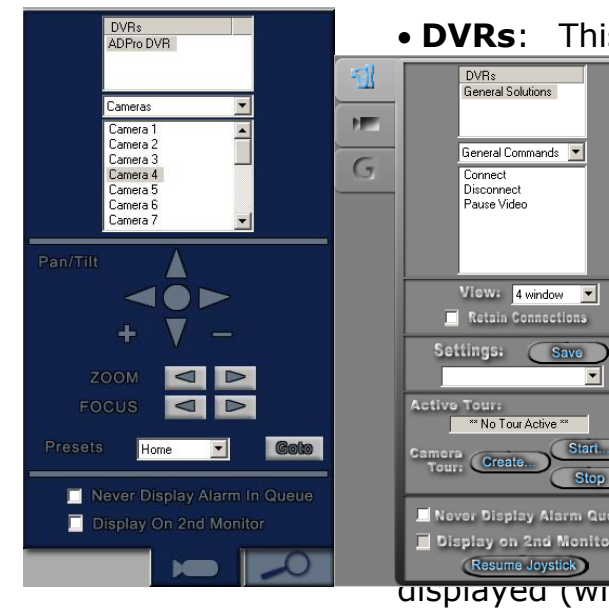

• **DVRs**: This is a list of all the DVRs defined in the ick or drag and drop them to start DVRs General Solutions

> nmands and Controls: This drop tains DVR commands and camera se options apply to the DVR currently he DVRs list.

> **qs:** A user can save configuration le will contain the cameras and there iew.

ay Alarm Queue: When selected, Never Display Alarm Queue vents that are received by the Display on 2nd Monitor II not cause the alarm queue to be aispiayed (while the user is in this view).

• Display on 2<sup>nd</sup> Monitor: When selected, this view is automatically displayed on a 2<sup>nd</sup> monitor (if available). This view will always be displayed on a  $2^{nd}$  monitor until the option is unselected.

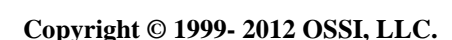

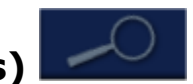

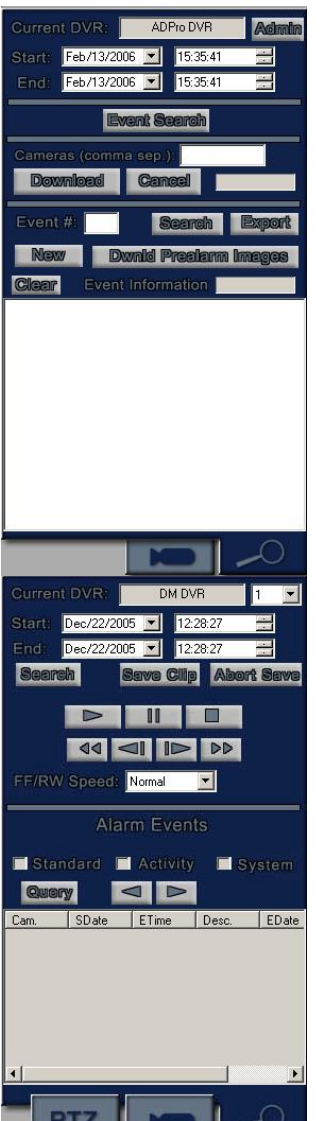

#### Tab 2 (Admin/Search Options)

• **Current DVR:** Lists the name of the DVR that is currently active.

• **Start:** Enter the Start Date and Time for an Event Search or Camera Download.

• **End:** Enter the End Date and Time for an Event Search or a Camera Download.

• **Event Search:** Select this button to perform a search of events against the Current DVR using the start/end times specified. The results will be displayed in the 'Event Information' list box at the bottom of this tab.

• **Cameras (comma sep):** Specify the cameras numbers, separated by commas, for which you wish to download event data.

• **Download/Cancel:** The 'Download' button starts downloading event data for the cameras specified in the 'Cameras' edit field for the time period designated by the start/end date fields. The progress of the download can be seen in the progress bar located to the right of the 'Cancel' button. The 'Cancel button cancels this download process. A text entry in the 'Event Information' list box will be added once the download process is complete or canceled.

• **Event #:** Specify the event number that is to be used by the 'Search', 'Export', 'New', and 'Download Pre-alarm Images' functions.

• **Search:** Retrieves information about the event # specified and presents this information in the 'Event Information' list-box. Details include the type of event, time, whether or not it has been acknowledged, priority, etc. An Event Search or new Event must have been performed prior to using this function.

• **Export:** This button retrieves images and audio for the designated event. The progress of the Export can be seen in the progress bar to the right of the 'Event Information' text label.

• **New:** Retrieves a new site event identified by the event # specified.

• **Dwnld Prealarm Images:** Download the prealarm images associated with the event # specified.

• **Clear:** Clear the 'Event Information' list-box.

• **Query:** Selecting this button performs a query based on the search criteria. The search criteria include the Start Date/Time, End Date/Time, and the Alarm Event types selected. The results are displayed in the Query Results list.

• Admin: Displays the Administration dialog (see image on the next page) that allows for editing multiple details for the Current DVR. These details are located in the 'Site Details For:' section. This dialog also has the following sections at the bottom:

• General Site Administration: Use the 'Get All Sites' button to retrieve all configured sites on the computer. Once a site from the list is selected, it can be deleted, connected to, acknowledged, selected (and thereby put into the VC's 'active sites' list), Hung Up (disconnected), or 'Finished' (disconnects the site and places it in VC's 'active sites' list). The selected site can also be Armed/Disarmed (secured/unsecured), as well as queried for its current 'Armed' status.

• **The 'Detector' area** is used for retrieving the status of one or all detectors of a certain type. A specific detector (or all) can have their Isolation status changed by selecting the 'Isolate' button, which will toggle the Isolation status.

• **The 'Data' area** can be used to archive or delete data for the selected site. The date range is specified in the 'From' and 'To' date fields.

• The 'Activity/Status' list box displays results from performing actions such as Connecting, querying and setting 'Armed' status, and displaying detector state after querying or changing Isolation status.

• **Create Site:** This is the area where a Site Name (SiteID) is typed and the 'Create Site' button is selected to create a new site. Once this is done, re-clicking the 'Get All Sites' button will display the newly created site in its list.

| Administration                                                          |                                                                                        |                                           |                                                               | X               |  |
|-------------------------------------------------------------------------|----------------------------------------------------------------------------------------|-------------------------------------------|---------------------------------------------------------------|-----------------|--|
| Г                                                                       | Site Details For: FASTF                                                                | RACE                                      |                                                               |                 |  |
|                                                                         | Site Name:                                                                             | FASTRACE                                  | State:                                                        | TX              |  |
|                                                                         | Site Type:                                                                             | FastTrace 💌                               | Zip Code:                                                     | 76022           |  |
|                                                                         | Line Type:                                                                             | Network                                   | Location Descrip.:                                            | USA             |  |
|                                                                         | IP Address/Phone #:                                                                    | 192.168.12.240                            | Map Reference:                                                | Don't Know      |  |
|                                                                         | Password:                                                                              | FT2222                                    | All OK Password:                                              | FT2222          |  |
|                                                                         | Contact:                                                                               | John Smith                                | Time Zone (e.g 9.30):                                         | 8.23            |  |
|                                                                         | Phone:                                                                                 | 303-233-4323                              | User Notification:                                            |                 |  |
|                                                                         | Email:                                                                                 |                                           | User Location:                                                |                 |  |
|                                                                         | Fax:                                                                                   | 303-233-4400                              | User Contact:                                                 |                 |  |
|                                                                         | Mobile:                                                                                | 303-743-3221                              | 🔲 Save audio/vid                                              | eo to database. |  |
|                                                                         | Company:                                                                               | My Comany                                 | 🔲 Stay Online                                                 |                 |  |
|                                                                         | Address:                                                                               | 100 Main Street                           | 🔽 Download Imag                                               | es              |  |
|                                                                         | City:                                                                                  | Dallas                                    | Hunt Group #: 🛛 🗍                                             |                 |  |
|                                                                         |                                                                                        | Edit Site                                 | Save Changes                                                  |                 |  |
|                                                                         |                                                                                        |                                           |                                                               |                 |  |
| General Site Admini                                                     | General Site Administration Delete Site Arm Site Disarm Site   Get All Sites Is Armed? |                                           |                                                               |                 |  |
| Detector Type:<br>Detector #:<br><u>G</u> et Param<br><u>I</u> solation | or All                                                                                 | From: Feb/13 To: Feb/13 <u>Archive Da</u> | 3/2006 <b>•</b><br>3/2006 <b>•</b><br>Ita <u>D</u> elete Data |                 |  |
| Create Site                                                             |                                                                                        |                                           |                                                               |                 |  |

ADPro RTU Guide Ver 3.x \_\_\_\_\_

#### Section 5 - ADPro DVR Driver Setup

This section discusses ADPro DVR Driver setup.

Open the Driver Service window and select the Add button:

| Choose Driver Type                                                                                                    | ×            |
|----------------------------------------------------------------------------------------------------|--------------|
| Ademco - Contact ID<br>ADPro - DVR<br>Aiphone AI-900<br>American Dynamics Matrix Switcher<br>Aurora<br>AxiomIII - RBH (Access Panel)<br>Burle<br>DedicatedMicros - DV-IP and DS<br>DoorTek - Access Control Panel<br>DoorTek CIM Protocol<br>Enterprise Driver<br>EST3 Fire Alarm Control Panel<br>ETS - Electronic Tracking System<br>Europlex ADPLEX and 3GS<br>GeneralSolutions - DVR<br>GPS - Global Position Tracking | OK<br>Cancel |

Select the 'ADPro - DVR' item and select OK.

There are no extra configuration fields for the ADPro DVR. As with any driver, fill out the Host Address, Domain and other fields as needed.

| ۵ | DedicatedMicros - DV-IP and DS                  | × |
|---|-------------------------------------------------|---|
|   | Server Driver                                   |   |
|   | Host Address: norby-vis-w2k                     |   |
|   | Service Port: 9601                              |   |
|   | Connect Timeout: 3                              |   |
|   | # of <u>R</u> etries: 1                         |   |
|   | Disconnect driver if server connection is lost: |   |
|   | OK Cancel                                       |   |

One ADPro DVR driver needs to be added for each 'ADPro DVRs' node in the project tree. This means one driver for each top-level 'ADPro DVRs' node, NOT for each DVR node. Status of inputs, outputs, and alarms listed in the DVR node(s) will be reported by the Driver.